# Cells給与 データ共有機能 操作マニュアル (顧問先用)

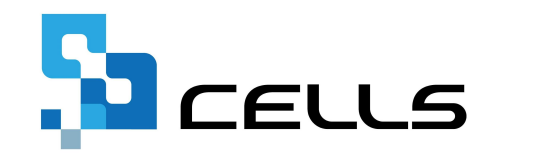

最終編集:2024年3月

〒485-0014 愛知県小牧市安田町190 サポートセンターお問合せ E-mail <u>info@cells.co.jp</u>

## 目次

| 1.  | Cells給与のデータ共有機能とは ・・・・・・・・・・・・・・・・3                 |
|-----|-----------------------------------------------------|
| 2.  | 事前の確認事項と注意点・・・・・・・・・・・・・・・・・・・・・・・・4                |
| 3.  | データ共有IDについて・・・・・・・・・・・・・・・・・ <u>5</u>               |
| 4.  | データ共有IDの登録・・・・・・・・・・・・・・・・・・・・・・・・・・・・・・・・ <u>6</u> |
| 5.  | 自動で事業所ファイルをアップロードする方法・・・・・・・・9                      |
| 6.  | 手動で事業所ファイルをアップロードする方法・・・・・・・・ <u>10</u>             |
| 7.  | データ共有ファイル一覧について・・・・・・・・・・・・・ <u>13</u>              |
| 8.  | 事業所ファイルの取り込み方法・・・・・・・・・・・・・・・・・・・・・・・・・・・・・・・・・・・・  |
| 9.  | 顧問先Cells給与に事業所ファイルが無い場合 ・・・・・・・・20                  |
| 10. | Q&A • • • • • • • • • • • • • • • • • • •           |

1. Cells給与のデータ共有機能とは

社労士と「Cells給与」上の給与データや個人情報データ(※)のやり取りをスムーズに おこなっていただくための機能です。 社労士と顧問先の双方が「Cells給与」を導入することで、顧問先は給与計算の結果を インターネット(クラウド)を通して、自動的に社労士事務所の「Cells給与」へ送信することができます。

#### <データ共有機能の仕組み>

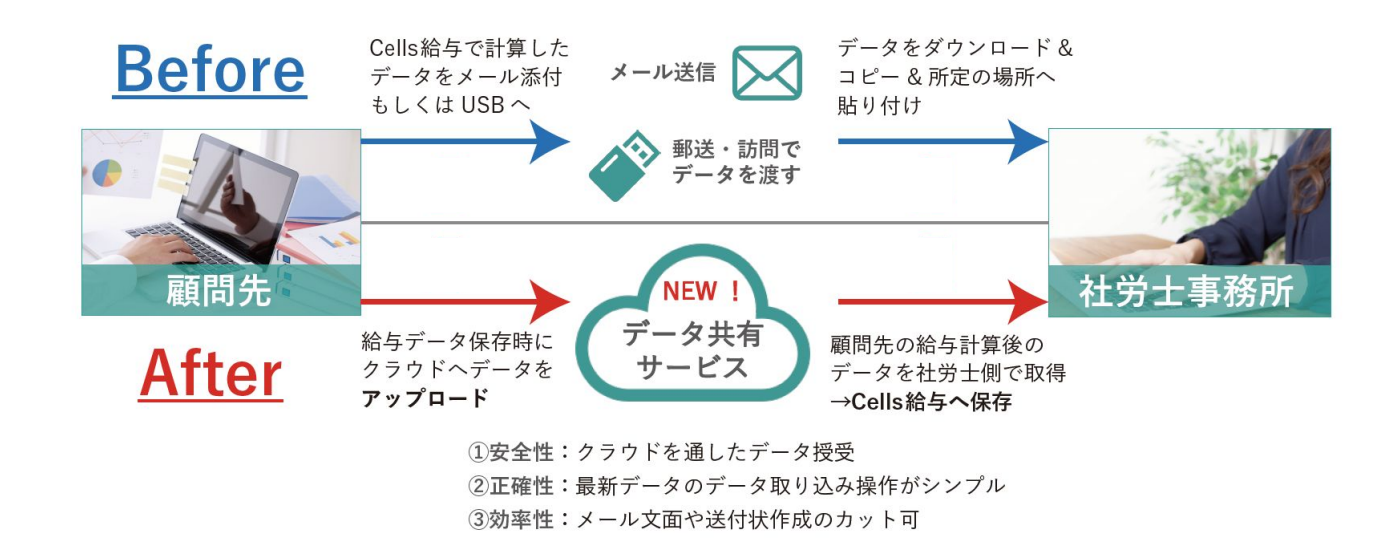

※「データ共有機能」で共有する給与データは、「Cells給与」の「事業所ファイル」(「前年ファイル」含む)です。「事業所ファイル」は 「〇〇kk.xls (例:セルズkk.xls)」と「〇〇保存データ.xls (例:セルズ保存データ.xls)」で構成されています。

#### 2. 事前の確認事項と注意点

#### 1. データ共有機能のご利用条件について(下記をいずれも満たす必要あり)

・社労士が「Cells給与」を保守契約中、かつ顧問先も「Cells給与(顧問先Cells給与)」を保守契約中

・社労士が「WEB明細(無償体験版S、無償体験版PLUS、有償版のいずれか)」を契約中

#### 2.お使いのパソコンのセキュリティ環境について

セキュリティ対策として「UTM(統合脅威管理)」をおこなっていると、「データ共有機能」がご利用できない場合があります。

#### 3. アップロードと取込の期限について

「データ共有機能」では、事業所ファイルを「アップロードした日」もしくは「取り込んだ日」の遅い方から、<u>60日経過後</u>に クラウド上からファイルが削除されますのでご注意ください。削除期限が近いファイルがある場合はメッセージが表示されます。

#### 4. LiveUpdate設定について

「データ共有機能」のご利用にあたっては、社労士事務所・顧問先双方で事前に「Live Update」設定画面にてCells給与のユーザー 番号を登録することが必要です。Cells給与起動画面から「ツール」を開き、「Live Update」から設定をおこなってください。

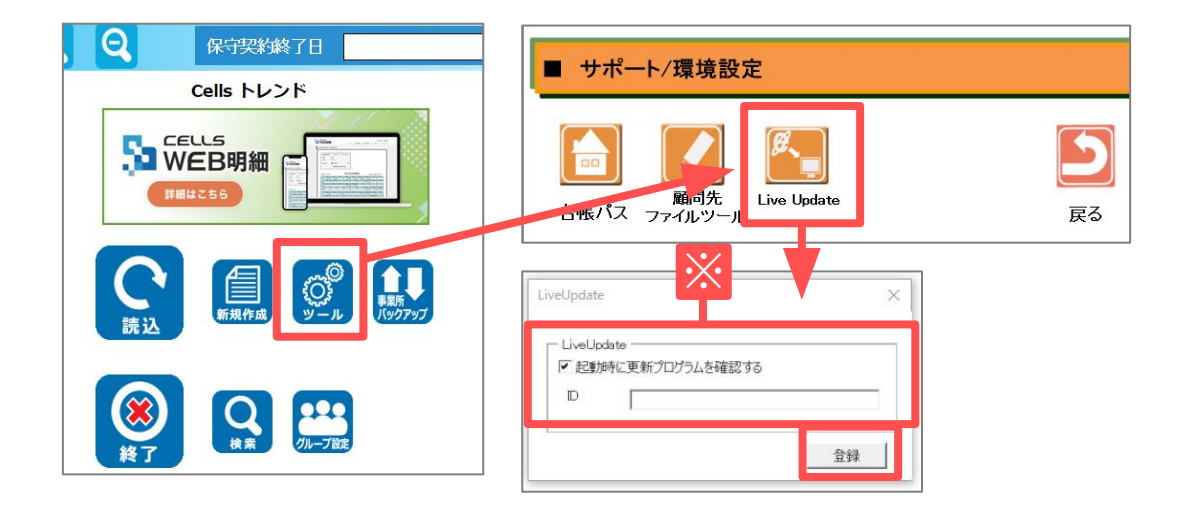

※ID欄には、「Cells給与」年間保守契約書に記載 されている11桁のユーザー番号を入力してください。 なお、ユーザー番号がご不明な場合は、弊社まで お問い合わせください。ユーザー番号の開示対象は ご契約者様のみに限ります。

ID登録後はCells給与を再起動してください。

### 3. データ共有IDについて

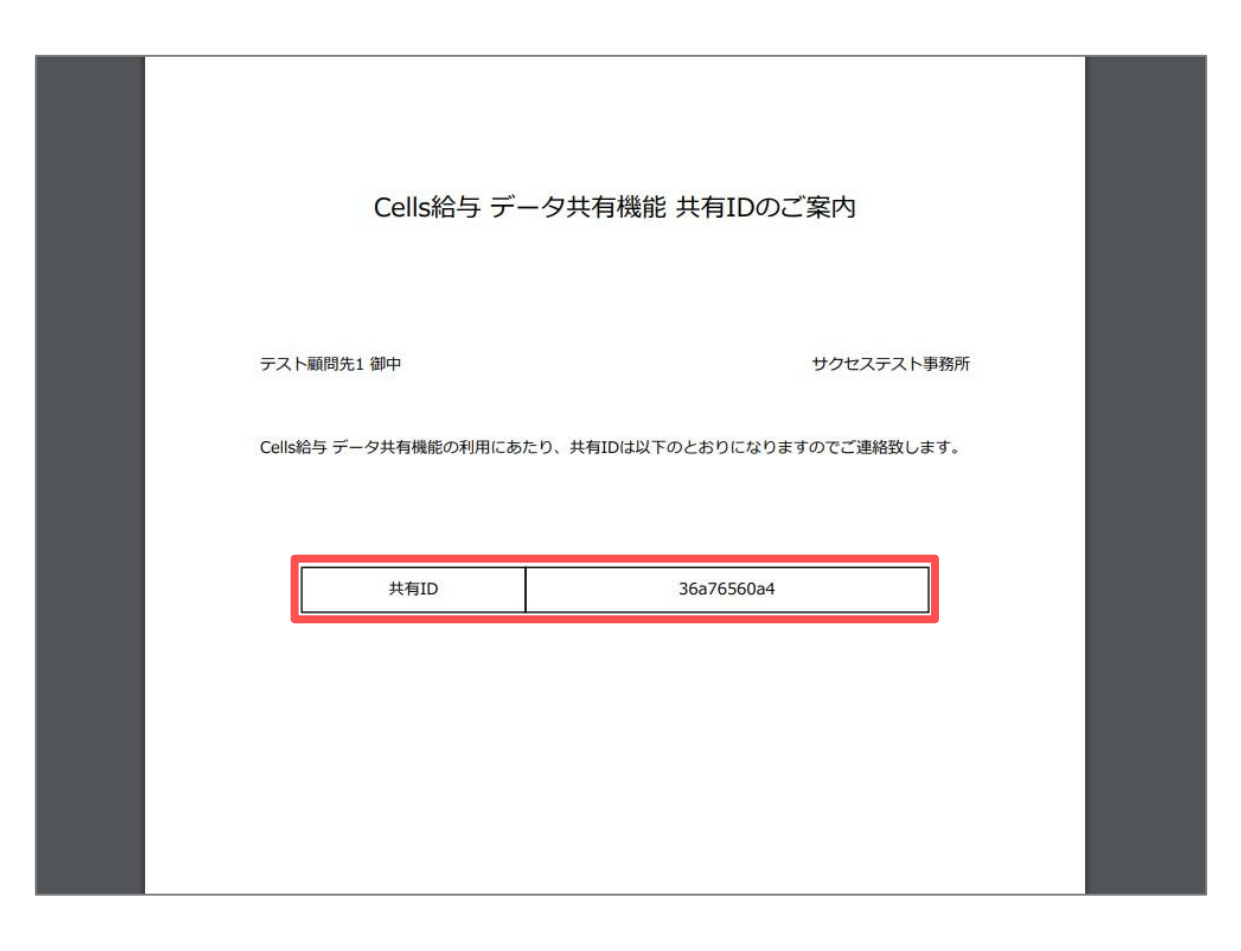

社労士事務所から、紙面もしくはPDF等で「**Cells給与 データ共有機能共有IDのご案内」**という通知書が届き ます。

こちらに記載の「共有ID」は「データ共有機能」の利用に必須です。

#### 4. データ共有IDの登録①

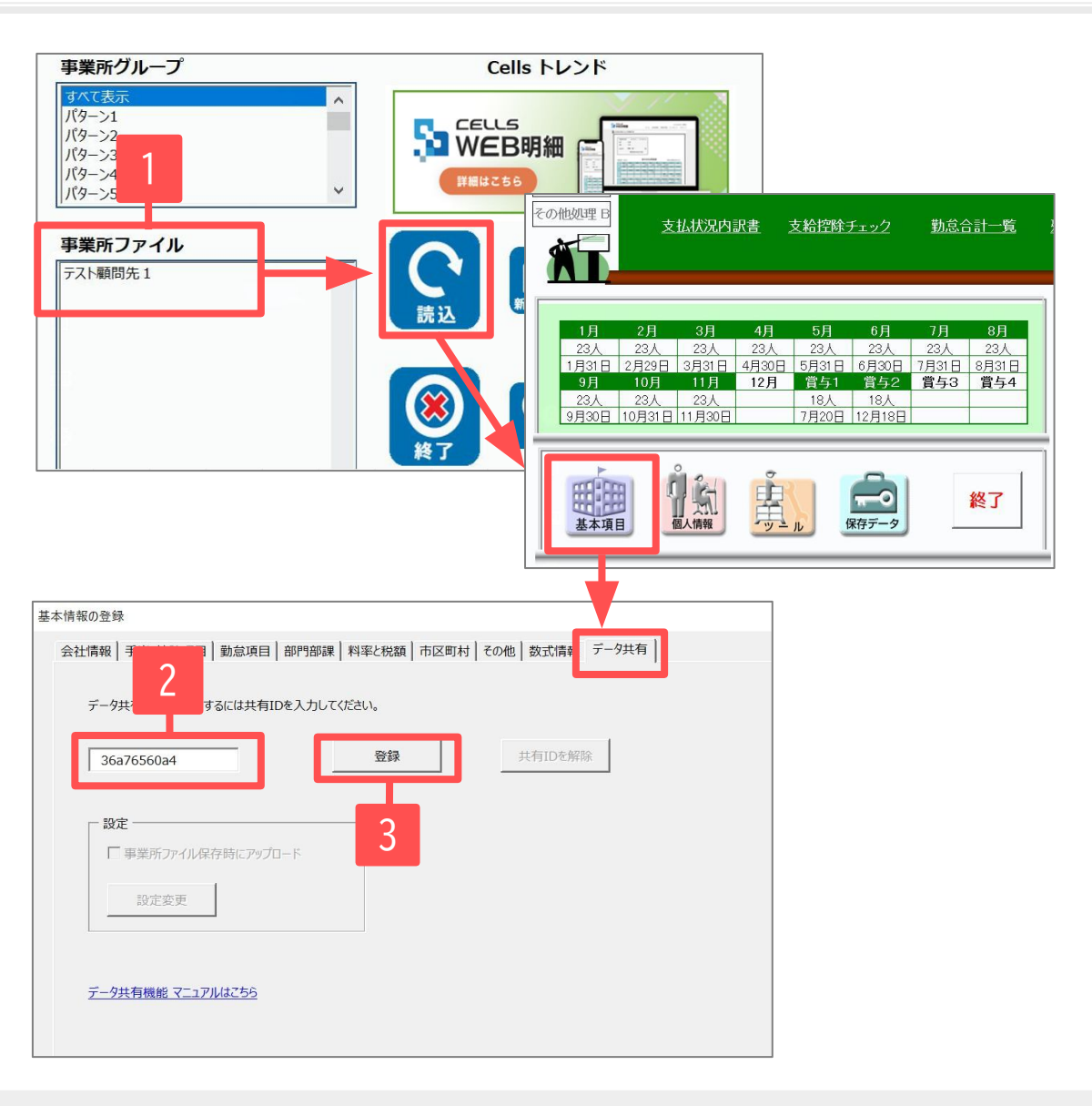

<u>Cells給与に社労士事務所から通知された「共有ID」を</u> 登録します。

※6~12ページの操作は、「データ共有機能」の利用 開始前に「Cells給与」に「事業所ファイル」が有る 場合の操作です。新規の導入等でまだ「事業所ファ イル」が無い場合の操作は、20ページをご確認くだ さい。

- 1. データ共有を行う事業所ファイルを開き、「基本 項目」の「データ共有」タブを開きます。
- 通知された「共有ID」を直接入力します。通知書 がPDFであればPDFからコピーし貼り付けます。 (Ctrlキー+Cでコピー、Ctrlキー+Vで貼り付けま す。)
- 3. 「登録」をクリックします。

• 「データ共有」タブが表示されない場合は、Cells給与の「Live Update」設定画面にIDが登録されているかをご確認ください(<u>4ページ</u>参照)。

### 4. データ共有IDの登録②

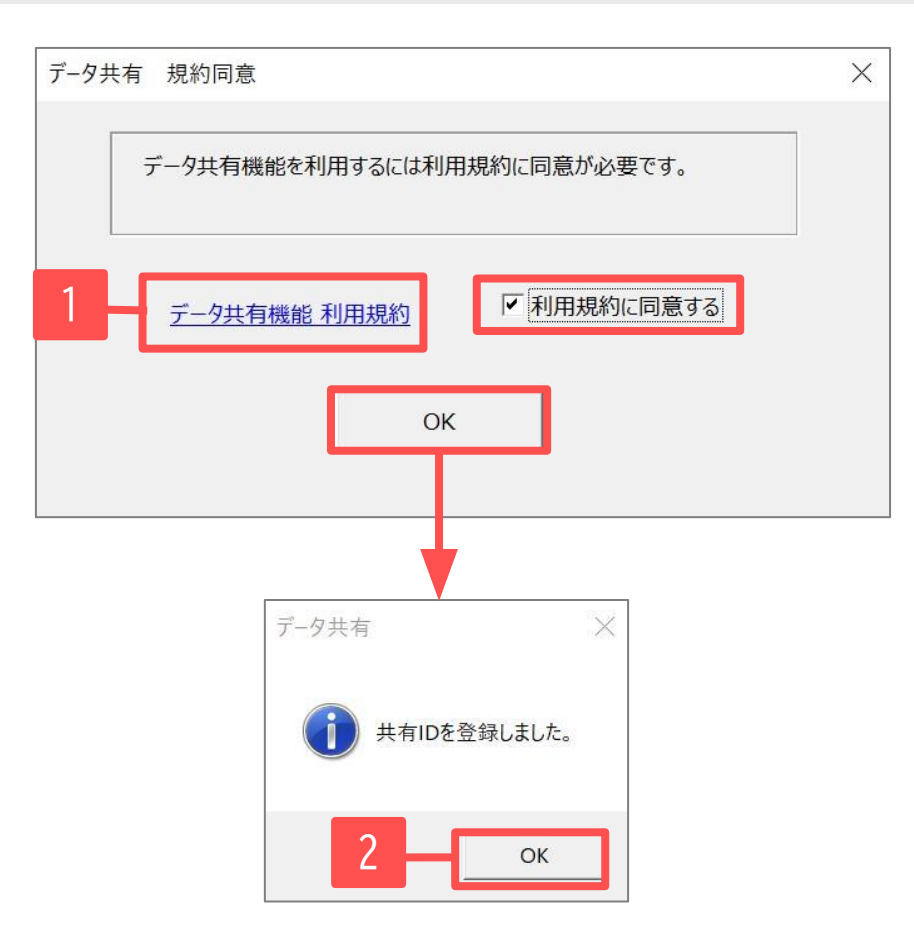

- 初めて共有IDを登録する場合は「データ共有 規約同意」 が表示されます。「データ共有機能利用規約」から規約を ご確認いただき、「利用規約に同意する」にチェックを 入れて「OK」をクリックします。
- 5. 「共有IDを登録しました」の表示は「OK」で進みます。

※下記「事業所ファイル保存時にアップロード」の設定をすると、事業所ファイルの終了時、<u>「保存して終了」もしくは「保存」</u>をするたびに、データを社労士事務所に共有するorしないのメッセージが自動で表示されます。(「保存しないで終了」では表示されません。) 手動での共有操作に抵抗のある方など、お好みに合わせてご設定をお願いします。 設定しない場合は、<u>10ページ</u>へお進みください。

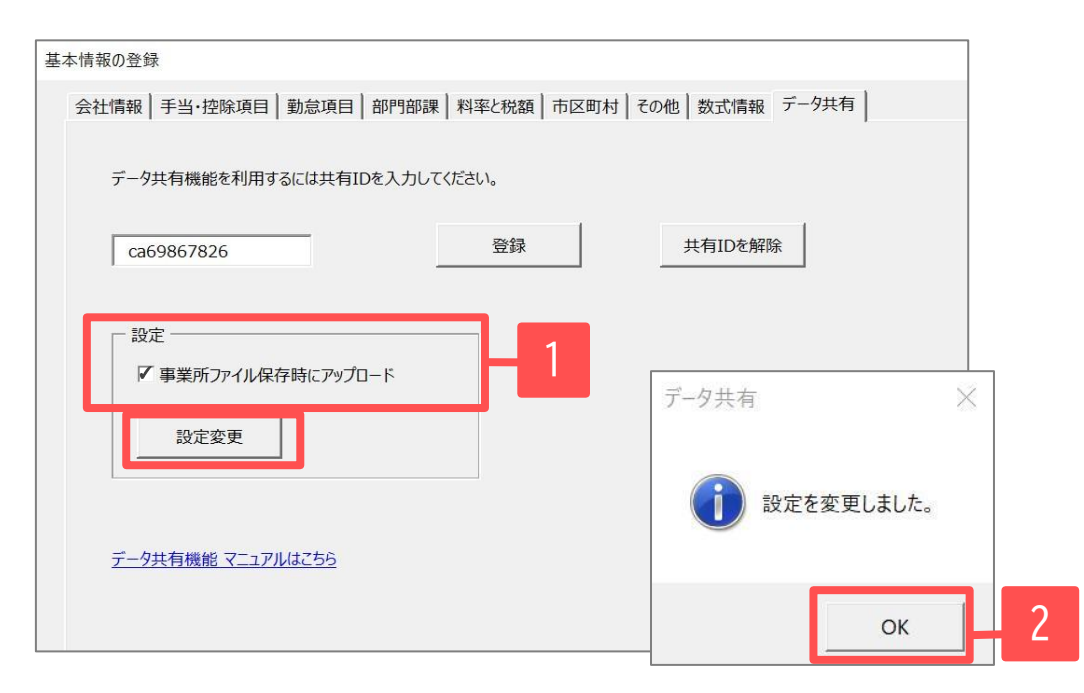

(任意で設定)

- 「共有ID」の登録後、同画面の「設定」にて、 「事業所ファイル保存時にアップロード」に チェックを入れて「設定変更」をクリックしま す。
- 「設定を変更しました」の表示は「OK」で進みます。

### 5. 自動での事業所ファイルアップロード方法

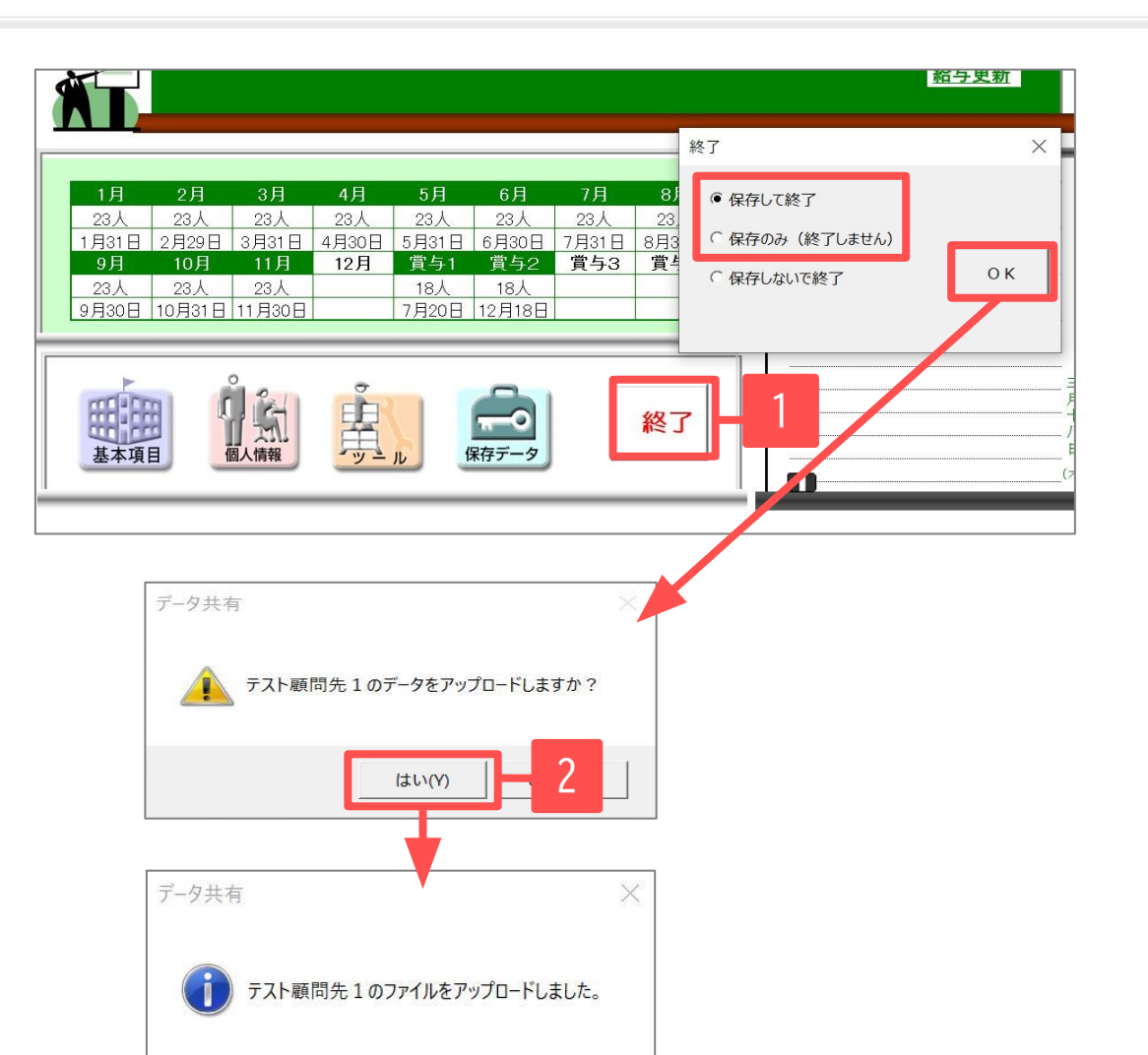

OK

※「事業所ファイル保存時にアップロード」の設定 (<u>8ページ</u>参照)にて<u>チェックを入れた</u>場合の操作です。

- 「基本項目」画面を閉じ、終了ボタンで「保存して 終了」もしくは「保存のみ」を選択し、「OK」をク リックしてください。
- 2. 「(事業所ファイル名)のデータをアップロードしま すか?」と表示されます。「はい」で進みます。
- 「(事業所ファイル名)のファイルをアップロードしました。」と表示されるので「OK」で進み、事業所ファイルを終了します。

ファイルが更新され、社労士事務所に届きます。

• アップロードした事業所ファイルの更新状況や、アップロード日時は「データ共有ファイル一覧」で確認できます。(13ページ参照)

#### 6. 手動で事業所ファイルをアップロードする方法①

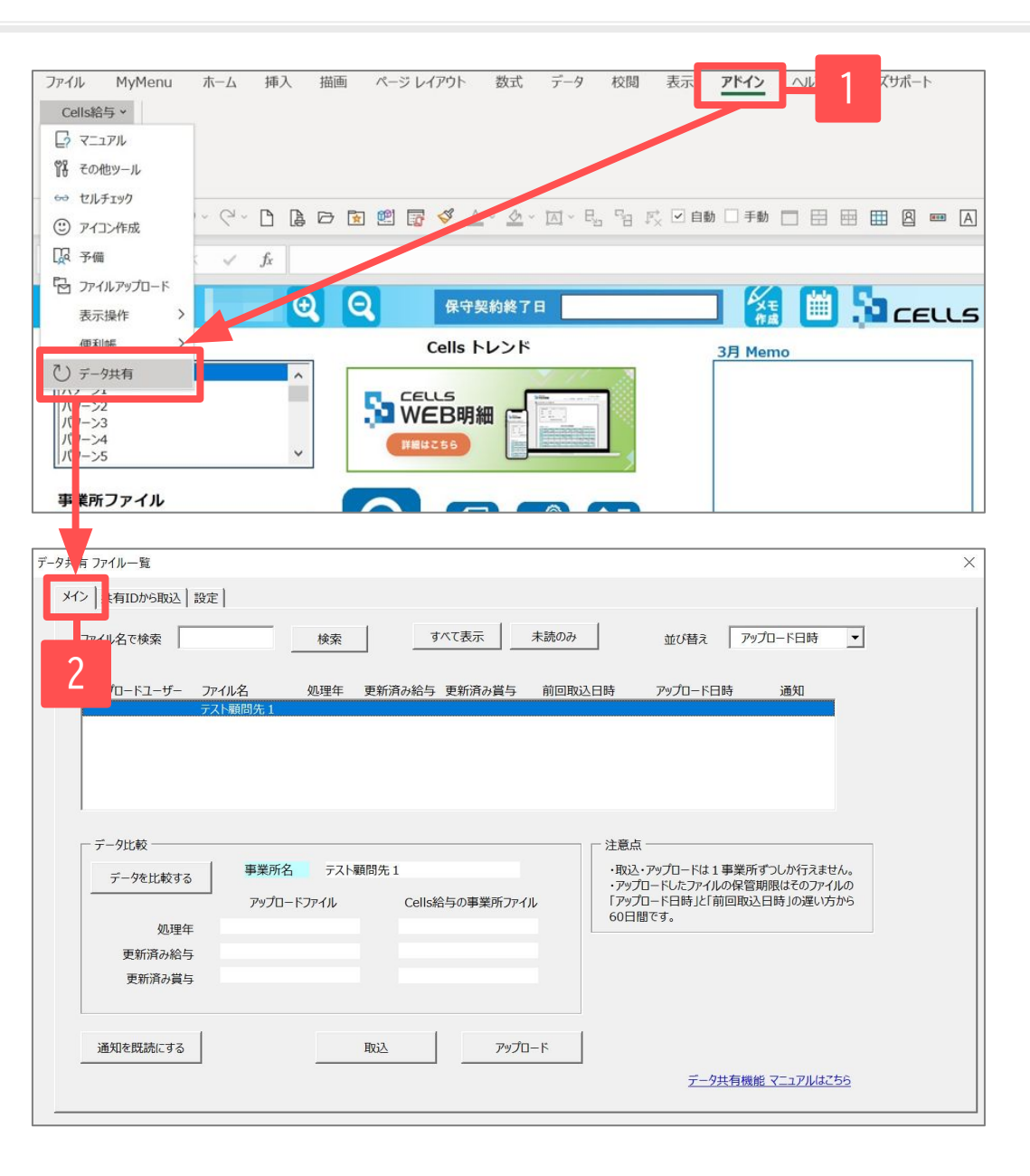

※「事業所ファイル保存時にアップロード」の設定 (<u>8ページ</u>参照)にて<u>チェックを入れない</u>場合の操作です。

<u>※事業所ファイルを閉じた状態でアップロードをお</u> <u>こないます。</u>

- 上部Excelリボンメニューの「アドイン」タブ内 「Cells給与」>「データ共有」をクリックしま す。「データ共有ファイル一覧」(<u>13~16ページ</u>参 照)が表示されます。こちらでファイルの確認と取 込ができます。
- 2. 「メイン」タブを開きます。

#### 6. 手動で事業所ファイルをアップロードする方法②

| ータ共有 ファイル一覧               |                                                                                                    |
|---------------------------|----------------------------------------------------------------------------------------------------|
| メイン<br>  共有IDから取込<br>  設定 | 1                                                                                                    |
| ファイル名で検索                  | 検索 すべて表示 未読のみ 並び替え アップロード日時 ▼                                                                                                  |
| アップロードユーザー ファイ<br>テス      | 1ル名 処理年 更新済み給与 更新済み賞与 前回取込日時 アップロード日時 通知 1<br>「顧問先1                                                                            |
|                           |                                                                                                    |
|                           |                                                                                                    |
| ┌ データ比較 ────              | 注意点                                                                                                    |
| データを比較する                  | 事業所名         テスト顧問先1         ・取込・アップロードは1事業所ずつしか行えません。           ・アップロードしたファイルの保管期限はそのファイルの         ・アップロードしたファイルの保管期限はそのファイルの |
| 加珊年                       | アップロードファイル Cells給与の事業所ファイル 「アップロード日時」と「前回取込日時」の遅い方から<br>60日間です。                                                                |
| 更新済み給与                    |                                                                                                    |
| 更新済み賞与                    |                                                                                                    |
|                           |                                                                                                    |
| 通知を既読にする                  | 取込 アップロード 2                                                                                                    |
|                           |                                                                                                    |
|                           |                                                                                                    |
|                           |                                                                                                    |
|                           | データ共有 ×                                                                                                    |
|                           |                                                                                                    |
|                           |                                                                                                    |
|                           | テスト顧問先1のデータをアップロードしますか?                                                                                                    |
|                           |                                                                                                    |
|                           |                                                                                                    |
|                           | はい(Y) いいえ(N)                                                                                                    |
|                           |                                                                                                    |

- アップロードをおこなう事業所ファイルを選択し ます。(初めてアップロードする場合は、「アッ プロード日時」等は表示されません。)
- 「アップロード」をクリックします。「(事業所 ファイル名)のデータをアップロードします か?」と表示されます。 「はい」をクリックします。

アップロードしたファイルの保管期限は、そのファイルの「アップロード日時」と「前回取込日時」の遅い方から60日間です。60日経過後は自動で削除されますのでご注意ください。

### 6. 手動で事業所ファイルをアップロードする方法③

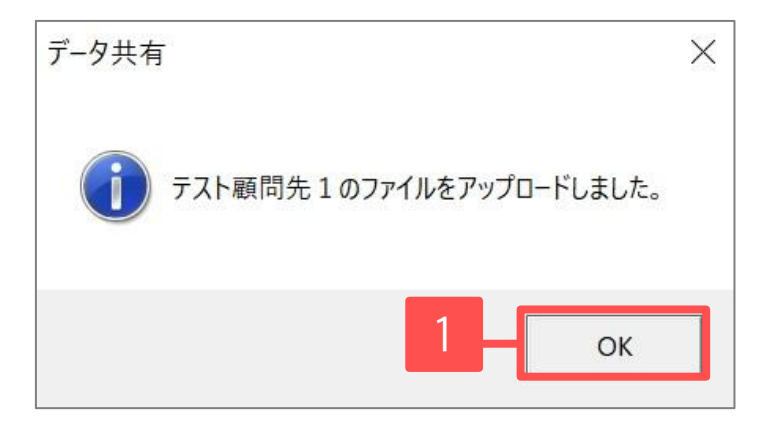

| 有ファイル一覧                                                                 |                                             |                  |                                 |                                                                             |                                                                   |                                               |   |
|-------------------------------------------------------------------------|---------------------------------------------|------------------|---------------------------------|-----------------------------------------------------------------------------|-------------------------------------------------------------------|-----------------------------------------------|---|
| ン<br>)共有IDから取込<br>)設定                                                   | 1                                           |                  |                                 |                                                                             |                                                                   |                                               |   |
| ファイル名で検索                                                                | 検索                                          | <u></u>          | すべて表示 未読の                       | DƏ                                                                          | 並び替え ア                                                            | ップロード日時 👤                                     | • |
| アップロードユーザー ファ・<br>顧問先ユーザー テス                                            | イル名 処理4<br>ト顧問先1 2020                       | 年 更新済み給<br>) 11月 | 計5 更新済み賞与 前回<br>賞与2             | 回取込日時<br>2                                                                  | アップロード日時<br>2021/03/19 20:24                                      | 通知<br>4 —                                     |   |
|                                                                         |                                             |                  |                                 |                                                                             |                                                                   |                                               |   |
| - ご_カドボ                                                                 |                                             |                  |                                 |                                                                             |                                                                   | 2                                             |   |
| データ比較<br>データを比較する                                                       | 事業所名テ                                       | スト顧問先 1<br>Col   | U-sを与の専業成つってJ                   | <ul> <li>注意点 -</li> <li>・取込・ブ</li> <li>・アップロ<br/>「アップロ」</li> </ul>          | マップロードは1事業所<br>ードしたファイルの保管<br>ード日時レビ前回取                           | 2                                             |   |
| - データ比較                                                                 | 事業所名 テ<br>アップロードファイル                        | スト顧問先1<br>ノ Cel  | lls給与の事業所ファイル                   | <ul> <li>注意点 -</li> <li>・取込・ブ</li> <li>・アップロ<br/>「アップロ<br/>60日間」</li> </ul> | マップロードは1事業所<br>ードしたファイルの保管<br>ード日時」と「前回取;<br>です。                  | 2<br>新ずつしか行えません。<br>宮期限はそのファイルの<br>込日時」の遅い方から |   |
| - データ比較                                                                 | 事業所名 テ<br>アップロードファイル<br>2020                | スト顧問先 1<br>, Cel | lls給与の事業所ファイル                   | <ul> <li>注意点 -</li> <li>・取込・ブ</li> <li>・アップロ<br/>「アップロ<br/>60日間"</li> </ul> | アップロードは1事業府<br>ードしたファイルの保管<br>ード日時」と「前回取;<br>です。                  | 2<br>新ずつしか行えません。<br>倉期限はそのファイルの<br>込日時」の遅い方から |   |
| - データ比較<br>- データを比較する<br>処理年<br>更新済み給与                                  | 事業所名 テ.<br>アップロードファイル<br>2020<br>11月        | スト顧問先 1<br>、 Cel | lls給与の事業所ファイル                   | 注意点 -<br>・取込・フ<br>・アップロ<br>「アップロ<br>60日間                                    | アップロードは1事業府<br>ードしたファイルの保管<br>ード日時」と「前回取;<br>です。                  | 2<br>新ずつしか行えません。<br>意期限はそのファイルの<br>込日時」の遅い方から |   |
| データ比較       データを比較する       処理年       更新済み給与       更新済み賞与                | 事業所名 テ<br>アップロードファイル<br>2020<br>11月<br>賞与2  | スト顧問先1<br>✓ Cel  | lls給与の事業所ファイル                   | - 注意点 -<br>・取込・7<br>・アップロ<br>「アップロ<br>60日間                                  | アップロードは1事業府<br>ードしたファイルの保管<br>ード日時」と「前回取;<br>です。                  | 2<br>新ずつしか行えません。<br>寛期限はそのファイルの<br>込日時」の遅い方から |   |
| データ比較       データを比較する       処理年       更新済み給与       更新済み賞与       通知を既読にする | 事業所名 テ<br>アップロードファイル<br>2020<br>11月<br>賞与2  | スト顧問先 1<br>/ Cel | IIs給与の事業所ファイル<br><i>アップ</i> ロード | - 注意点 -<br>・取込・7<br>・アップロ<br>「アップロ<br>60日間                                  | アップロードは1事業所<br>ードしたファイルの保管<br>ード日時」と「前回取」<br>です。                  | 2<br>新ずつしか行えません。<br>算期限はそのファイルの<br>込日時」の遅い方から |   |
| デーク比較       データを比較する       処理年       更新済み給与       更新済み       通知を既読にする   | 事業所名 テ.<br>アップロードファイル<br>2020<br>11月<br>賞与2 | スト顧問先 1<br>/ Cel | IIs給与の事業所ファイル                   | - 注意点 -<br>・取込・7<br>・アップロ<br>「アップロ<br>60日間                                  | アップロードは1事業用<br>ードしたファイルの保管<br>ード日時」と「前回取」<br>です。<br><u>データ共有機</u> | 2<br>新ずつしか行えません。<br>寛朝限はそのファイルの<br>込日時」の遅い方から |   |

- 5. 「(事業所ファイル名)のファイルをアップロード しました。」と表示されるので、「OK」をクリッ クします。
- アップロードした事業所ファイルの更新状況や、 アップロード日時が表示されます。

「データ共有ファイル一覧」メインタブについて[1]

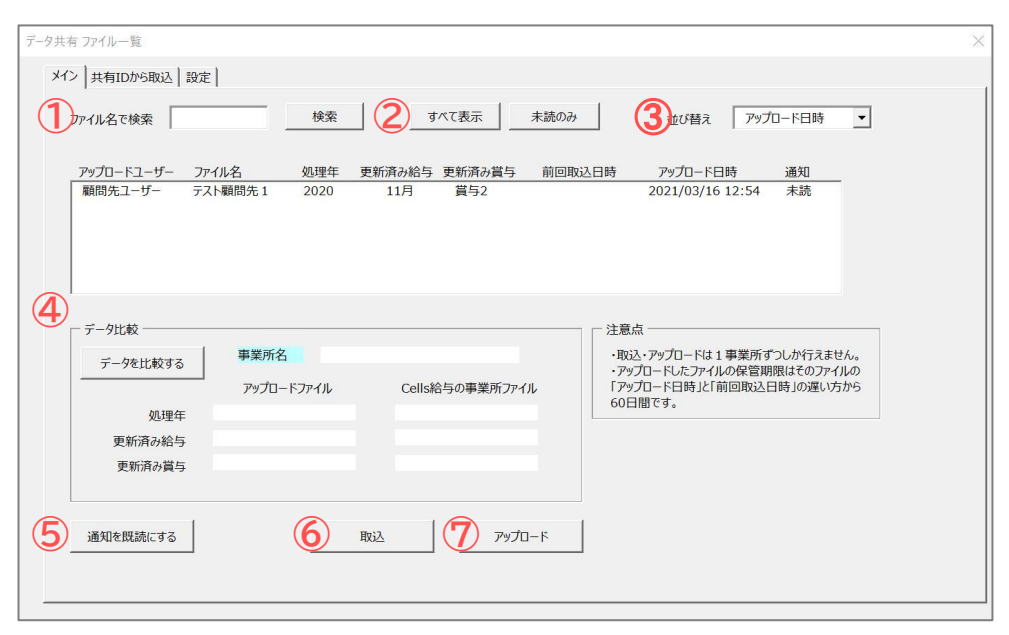

| No         | 項目名        |                                                                             |
|------------|------------|-----------------------------------------------------------------------------|
| 1          | ファイル名で検索   | 検索する事業所ファイル名を入力し、該当の事業所のみ表示します。                                             |
| 2          | すべて表示・未読のみ | 共有IDが登録されているすべての事業所ファイルのデータの表示・未読データのみの表示をします。                              |
| 3          | 並び替え       | アップロード日で並び替え(降順)、ファイル名で並び替え(昇順)、ファイルの削除期限から14日前よりファイル削除日で並<br>び替え(降順)が可能です。 |
| 4          | データ比較      | アップロードされたファイルとCells給与内のファイルの情報を比較し、相違している項目は文字色が赤に変わります。                    |
| 5          | 通知を既読にする   | 選択したアップロードデータを既読にします。                                                       |
| 6          | 取込         | 選択したアップロードデータをCells給与に取り込み、同一名の事業所ファイル上書きします。                               |
| $\bigcirc$ | アップロード     | ご自身のCells給与の事業所ファイルをアップロードします。                                              |

7. データ共有ファイル一覧について②

#### 「データ共有ファイル一覧」メインタブについて[2]

| ファイル名で検索<br>アップロードユーザー ファ・<br>顧問先ユーザー テス                 | 検索           1/1/名         3           処理年         人の理年 | すべて表示         未読のみ           ●         ●         ●           ●         ●         ●           ●         ●         ●           ●         ●         ●           ●         ●         ●           ●         ●         ●           ●         ●         ●           ●         ●         ●           ●         ●         ●           ●         ●         ●           ●         ●         ●           ●         ●         ●           ●         ●         ●           ●         ●         ●           ●         ●         ●           ●         ●         ●           ●         ●         ●           ●         ●         ●           ●         ●         ●           ●         ●         ●           ●         ●         ●           ●         ●         ●           ●         ●         ●           ●         ●         ●           ●         ●         ●           ●         ●         ● | 並び替え アップロード日時 ▼     ひをした日時 アップロード日時 通知     2021/03/16 12:54 未読                                         |
|----------------------------------------------------------|---------------------------------------------------------|----------------------------------------------------------------------------------------------------|----------------------------------------------------------------------------------------------------|
| <ul> <li>データ比較</li> <li>データを比較する</li> <li>処理年</li> </ul> | 事業所名<br>アップロードファイル                                      | Cells給与の事業所ファイル                                                                                                    | 注意点<br>・取込・アップロードは1事業所ずつしか行えません。<br>・アップロードしたファイルの保管期限はそのファイルの<br>「アップロード日時」と「前回取込日時」の選い方から<br>60日間です。 |
| 更新済み給与<br>更新済み賞与                                         |                                                         |                                                                                                    |                                                                                                    |

| No         | 項目名        | 詳細                                                                                                    |
|------------|------------|----------------------------------------------------------------------------------------------------|
| 1          | アップロードユーザー | アップロードをおこなったユーザーまたはエラー状態を表示します。<br>●「管理ユーザー」=社労士事務所  ●「管理エラー」=社労士事務所でアップロード時にエラーの状態<br>●「顧問先ユーザー」=顧問先  ●「顧問先エラー」=顧問先でアップロード時にエラーの状態 |
| 2          | ファイル名      | 事業所ファイル名を表示します。                                                                                                    |
| 3          | 処理年        | アップロードされた事業所ファイルの処理年を表示します。                                                                                                    |
| 4          | 更新済み給与・賞与  | アップロードされた事業所ファイルが何月まで給与・賞与を更新しているか表示します。(データが無い場合は空欄で<br>表示します。)                                                                    |
| 5          | 前回取込日時     | <u>取込を行うユーザーが</u> ファイルを取り込んだ日時を表示します。                                                                                               |
| 6          | アップロード日時   | 事業所ファイルがアップロードされた日時を表示します。                                                                                                    |
| $\bigcirc$ | 通知         | 「既読」か「未読」(アップロードした側の場合は「-」)で表示します。                                                                                                  |

#### 「共有IDから取込」タブについて

| データ共有 | ファイル一覧 ×                                                                                                    |
|-------|----------------------------------------------------------------------------------------------------|
| メイン   | 共有IDから取込 )設定                                                                                                    |
|       | 顧問先Cells給与の新規導入時などCells給与内に共有したい事業所ファイルが無い場合、共有IDから相手がアップロードした事業所 ファイルを取込むことが出来ます。 1、共有IDを入力し検索ボタンを押してください。                                      |
|       | 36a76560a4 検索                                                                                                    |
|       | 2、取込みたいファイルを選択し取込水タンを押してください。                                                                                                    |
| 2     | ファイル名         処理年         更新済み給与         更新済み給与         アップロード日時           テスト顧問先1         2020         11月         賞与2         2021/03/16 12:54 |
|       |                                                                                                    |
|       | 取这                                                                                                    |
|       |                                                                                                    |
|       |                                                                                                    |
|       |                                                                                                    |
|       |                                                                                                    |

#### ※メインタブからではなく、「共有IDから取込」タブ からも事業所ファイルの取り込みは可能です。

| No | 項目名                     | 詳細                                |
|----|-------------------------|-----------------------------------|
| 1  | 検索                      | 共有IDを入力し、検索します。検索<br>結果は②に表示されます。 |
| 2  | 共有IDに紐づいた事業<br>所ファイルリスト | アップロードされた事業所ファイル<br>を表示します。       |

#### 「設定」タブについて

| データ共有 ファイル一覧         |      | データ共有 通知         |                        |                           | ×                   |
|----------------------|------|------------------|------------------------|---------------------------|---------------------|
| メイン 共有IDから取込 設定      |      | 新着アップロー          | 下 1件                   |                           |                     |
| ✔ Cells給与起動時に通知を表示する | 設定変更 | ファイル名<br>テスト朝間先1 | 処理年 更新演み給与<br>2020 11月 | 更新高み賞与 アップに<br>賞与2 2021/0 | )—下日時<br>3/19_20:44 |
|                      |      |                  | 閉じる                    |                           |                     |

|               | 詳細                  |
|---------------|---------------------|
| 社労士事務所から事業所   | ファイルのアップロードがあった場    |
| 合、Cells給与起動時に | 「データ共有通知」が表示されます。表  |
| 示を無くす場合は、「Ce  | Lls給与起動時に通知を表示する」から |
| チェックを外し、「設定   | 変更」をクリックします。        |

7. データ共有ファイル一覧について④

#### 削除期限が近いファイルについて

| 検索すべて表示 オ                                           | =読のみ 並び替え アップロード日時 ▼                                                                                                    |                                                                                                    |
|-----------------------------------------------------|----------------------------------------------------------------------------------------------------|----------------------------------------------------------------------------------------------------|
|                                                     | 前回取込日時 アップロード日時 通知 <b>ファイル削除日</b><br>2021/01/28 18:54 末続 2021/03/29                                                              |                                                                                                    |
|                                                     |                                                                                                    | 詳細                                                                                                    |
| 事業所名 テスト顧問先 1<br>アップロードファイル Cells給与の事業所ファイル<br>2021 | 注意点<br>・取込・アップロードは1事業所ずつしが行えません。<br>・アップロードしたファイルの保管期限はそのファイルの<br>「アップロード日時」と「前回取込日時」の遅い方から<br>60日間です。                           | データ共有機能では「前回取込日時」もしくは「アップロード<br>日時」の遅い方から <u>60日経過後</u> にクラウド上からファイルが削<br>除されます。ファイルの削除期限が <u>14日以内</u> になった場合に、<br>上記の「ファイル削除日」が表示されます。                                                                                                    |
| 1月                                                  | 削除期限が迫っているファイルがあります。                                                                                                    |                                                                                                    |
|                                                     | ※「ファイル削除日」が表示されているファイルはその日に<br>アップロードしたファイルが削除されます。必要であれば取<br>込を行ってください。                                                         |                                                                                                    |
| 取込 アップロー                                            | 7                                                                                                    |                                                                                                    |
|                                                     | 検索     すべて表示     オ       処理年     更新済み給与     更新済み賞与       勝美所名     テスト顧問先1       アップロードファイル     Cells給与の事業所ファイル       2021     1月 | 検索       すべて表示       未読のみ       並び替え       アップロード日時       通知         処理年       更新済み絵与       更新済み賞与       前回取込日時       アップロード日時       通知       フィル削除日         残え       2021       1月       2021/01/28 18:54       未読       2021/03/29         事業所名       テスト顧問先1       デジロードは1       事業所づしか行えません。<br>・アップロードは1 事業所づしか行えません。<br>・アップロードしたファイルの保管期限はそのファイルの<br>「アップロードしたファイルの保管期限はそのファイルの<br>60日間です。       ・         2021       1月       ビジロード       ・       ・         1月       ビジロード       ・       ・       ・         2021       1月       ビジロード       ・       ・         1月       ビジロードは1       ・       ・       ・         1月       ビジロード       ・       ・       ・         取込       アップロード       ・       ・       ・         1月       ビジロード       ・       ・       ・         取込       アップロード       ・       ・       ・         取込       アップロード       ・       ・       ・         取込       アップロード       ・       ・       ・ |

8. 事業所ファイルの取り込み方法①

| ファイル MyMenu         | 木-ム 挿入 描                  |                            | 対式 データ 校閲                   | 表示 <b>アドイン</b> All   | (サポート |
|---------------------|---------------------------|----------------------------|-----------------------------|----------------------|-------|
| Cells給与 ~           |                           |                            |                             |                      |       |
|                     |                           |                            |                             |                      |       |
| 習 その他ツール            |                           |                            |                             |                      |       |
| - 😔 セルチェック          |                           |                            |                             |                      |       |
| ③ アイコン作成            |                           | ) 🖻 🖭 📴 ダ 🗛 🗡              |                             | * 🗹 自動 🗌 手動 🔲 🗄      |       |
| 日本 予備               | s fx                      |                            |                             |                      |       |
|                     |                           |                            |                             |                      |       |
| 表示操作 >              | <b>P</b>                  | Q 保守契約                     | 終了日                         |                      |       |
| (個利能長)              |                           | Colle bla                  | 25                          |                      |       |
| で) データ共有            |                           | Cells I-D.                 |                             | 3月 Memo              |       |
|                     |                           | CELLS                      | Mar Career                  |                      |       |
|                     |                           |                            |                             | ·                    |       |
| データ共有ファイル一覧         |                           |                            |                             |                      | ×     |
| メイン 共有IDから取込 設      | 定                         |                            |                             |                      |       |
| ファイル名で検索            | 検索                        | すべて表示 未調                   | のみ 並び替え                     | アップロード日時 💌           | - 2   |
|                     |                           |                            |                             |                      |       |
| アップロードユーザー ご 管理ユーザー | ファイル名 処理年<br>テスト顧問先1 2020 | 更新済み給与 更新済み賞与 前<br>11月 賞与2 | 回取込日時 アップロード日<br>2021/03/29 | 時 通知<br>09:28 未読     |       |
|                     |                           |                            |                             |                      |       |
|                     |                           |                            | _                           |                      |       |
|                     |                           |                            |                             | 2                    |       |
|                     |                           |                            |                             | <b>J</b>             |       |
| - データ比較             | □ 車業所久 ᆕ7,5萬              | <b>酒明</b> 生 1              | 注意点                         | 車業正式つしか行うません         |       |
| データを比較する            |                           |                            | ·アップロードしたファイル               | の保管期限はそのファイルの        |       |
| 机理在                 | 2020                      | 2020                       | 60日間です。                     | IEI402EI4910JE009775 |       |
| 更新済み給与              | 11月                       | 11月                        |                             |                      |       |
| 更新済み賞与              | 賞与2                       | 賞与2                        |                             |                      |       |
|                     |                           |                            |                             |                      |       |
| 通知を既読にする            |                           | 取込 アップロード                  |                             |                      |       |
|                     |                           |                            | <br>データ3                    | 共有機能マニュアルはこちら        |       |
|                     |                           |                            |                             |                      |       |
|                     |                           |                            |                             |                      |       |

社労士事務所からアップロードされた事業所ファイルを 取り込むことも可能です。

- 上部Excelリボンメニューの「アドイン」タブ内 「Cells給与」>「データ共有」から「データ共有 ファイル一覧」を開きます。
- 「メイン」タブにて、取込をおこなう事業所ファ イルを表示させます。(「未読のみ」のボタンをク リックすると、まだ取り込まれていないファイル が表示されます。)
- 3. 取り込みたい事業所ファイルを選択します。

• 取り込みやアップロードは1事業所ずつの処理となります。また、事業所ファイルは閉じた状態でおこないます。

#### 8. 事業所ファイルの取り込み方法②

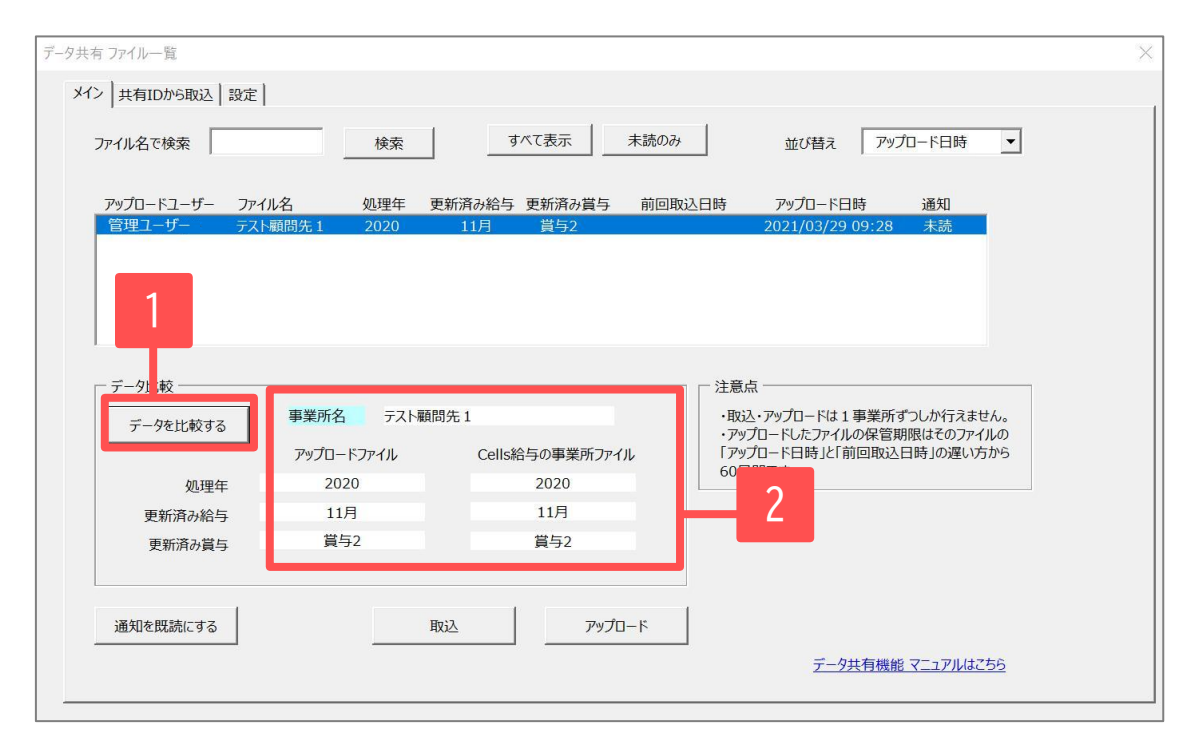

- 取り込みたい事業所ファイルを選択した状態
   で、「データを比較する」をクリックします。
- 5. 「Cells給与の事業所ファイル」にご自身の Cells給与内の同一事業所ファイルの情報が表 示されます。取り込みを行うか行わないかの判 断基準としてお使いください。(相違する項目 は赤字で表示されます。)

#### 8. 事業所ファイルの取り込み方法③

| データ共有 ファイル一覧                |                         |                         |                     |                                               | $\times$ |
|-----------------------------|-------------------------|-------------------------|---------------------|-----------------------------------------------|----------|
| メイン<br> 共有IDから取込<br>  設定    | 1                       |                         |                     |                                               |          |
| ファイル名で検索                    | 検索                      | すべて表示                   | 未読のみ                | 並び替え アップロード日時 ▼                               |          |
| アップロードユーザー ファ-<br>管理ユーザー テス | (ル名 処理年 更<br>ト顧問先1 2020 | 新済み給与 更新済み賞与<br>11月 賞与2 | 前回取込日時              | アップロード日時     通知       2021/03/16 12:54     既読 |          |
|                             |                         |                         |                     |                                               |          |
|                             |                         |                         |                     |                                               |          |
| ┌─ データ比較 ─────              |                         |                         | 注意点                 | []                                            |          |
| データを比較する                    | 事業所名テスト顧問               | 先1                      | ・取込<br>・取込          | ・アップロードは1事業所ずつしか行えません。                        |          |
|                             | アップロードファイル              | Cells給与の事業所ファー          | () โ <sub></sub> () | ロード日時」と「前回取込日時」の遅い方から                         |          |
| 処理年                         | 2020                    | 2020                    | 60日                 | 出 0 9 。                                       |          |
| 更新済み給与                      | 11月                     | 11月                     |                     |                                               |          |
| 更新済み賞与                      | 賞与2                     | 賞与2                     |                     |                                               |          |
| 通知を既読にする                    |                         | ià 797                  | -×                  |                                               |          |
|                             |                         |                         |                     |                                               |          |
| データ共有                       |                         | ×                       | データ共有               |                                               | $\times$ |
| テスト顧問先                      | 1のファイルを取り込み             | シますか?                   | i                   | テスト顧問先1のファイルを取り込み                             | メました。    |
| 2                           | はい(Y)                   |                         |                     | 3 –                                           | ОК       |

- 6. データ比較後は、「取込」をクリックします。
- 「(事業所ファイル名)のファイルを取り込みます か?」と表示されるので、「はい」をクリックし ます。
- 「(事業所ファイル名)のファイルを取り込みました。」と表示されるで、「OK」で進みます。これで、事業所ファイルの取り込みは完了です。

- アップロードしたファイルの保管期限は、そのファイルの「アップロード日時」と「前回取込日時」の遅い方から60日間です。60日経過後は自動で削除されますのでご注意ください。
- 処理年が異なる事業所ファイルを取り込むことはできません。

### 9. 顧問先Cells給与に事業所ファイルが無い場合①

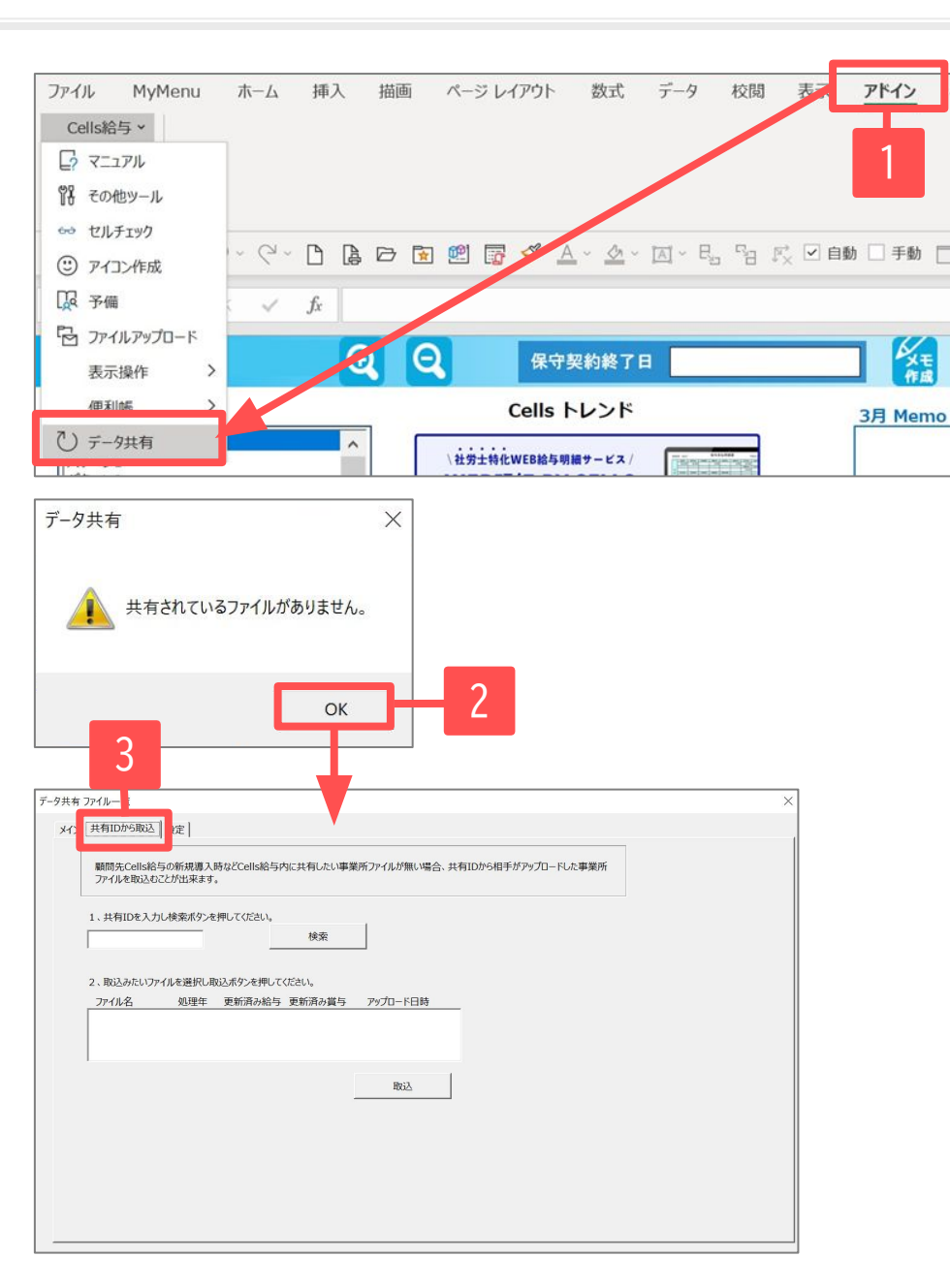

- Cells給与を起動します。
   上部Excelリボンメニューの「アドイン」タブ内 「Cells給与」>「データ共有」をクリックしま す。
- 「共有されているファイルがありません。」は 「OK」で進みます。「データ共有ファイル一覧」が 開きます。
- 「データ共有ファイル一覧」の「共有IDから取込」
   タブを開きます。

### 9. 顧問先Cells給与に事業所ファイルが無い場合②

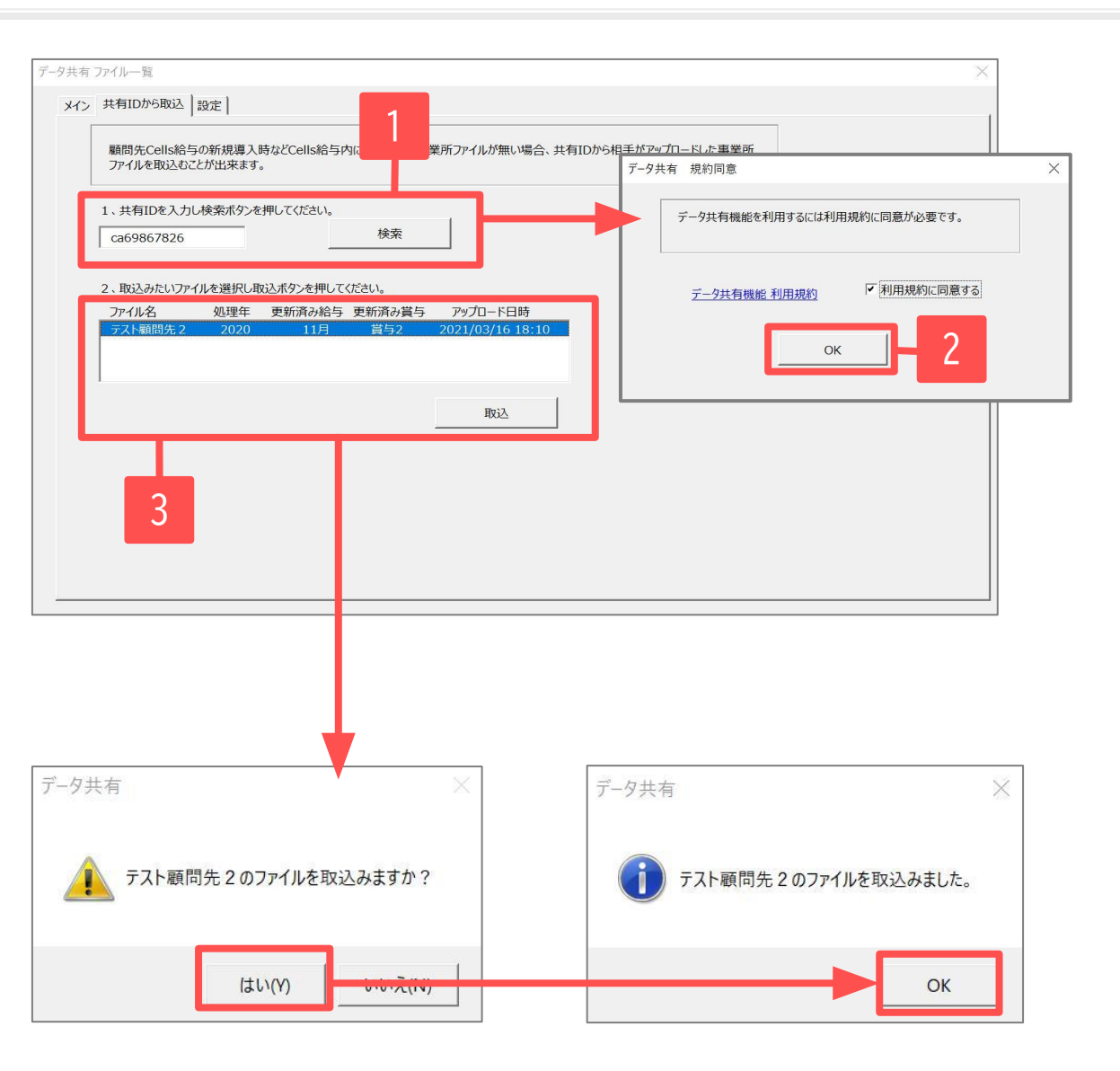

- 社労士事務所から通知された「共有ID」を入力
   し、「検索」をクリックします。
- 5. 「データ共有機能利用規約」をクリックし規約 を確認後、「利用規約に同意する」にチェック を入れ「OK」をクリックします。
- 取り込むファイルを選択し、「取込」をクリッ クします。「ファイルを取込みますか?」は 「はい」で進みます。「ファイルを取込みまし た」は「OK」で進みます。

#### 9. 顧問先Cells給与に事業所ファイルが無い場合③

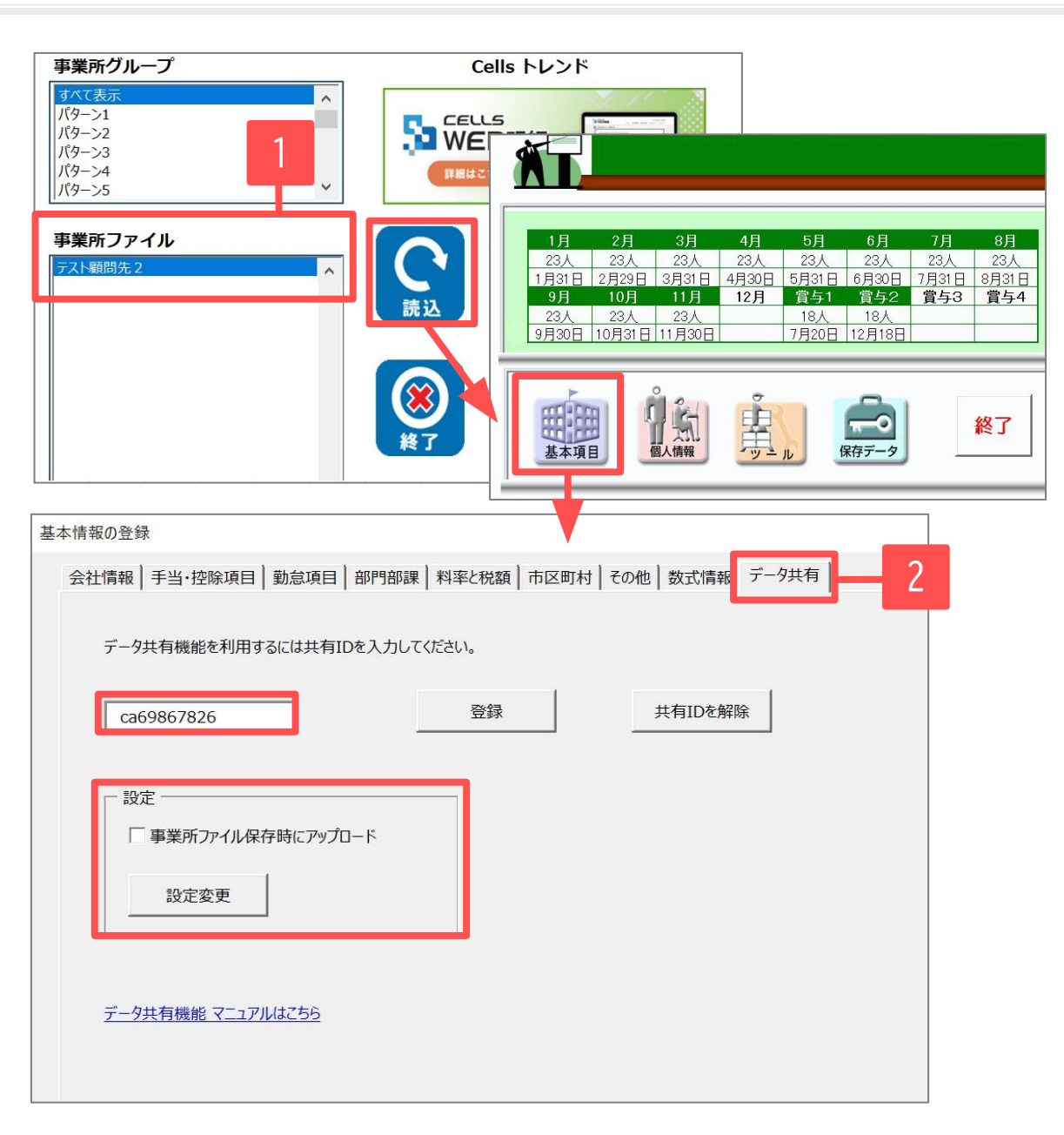

- 事業所ファイルを開きます。社労士事務所が作 成した事業所ファイルが取り込まれているか確 認します。
- 最後に「基本項目」の「データ共有」タブで 「共有ID」が既に登録されているか確認しま す。「事業所ファイル保存時にアップロード」 (<u>8ページ</u>参照)したい場合は、チェックを入れて 「設定変更」をクリックします。

※こちらの機能で事業所ファイルを取り込めば、 「データ共有」タブでの「共有ID」の登録は不要で す。 10. Q&A

Q 「データ共有機能」が使えなくなりました

下記の理由が考えられます。

- セキュリティソフト等の影響
   ⇒お手数ですが一度、弊社サポートセンターにお問い合わせ下さい。
- 前年フォルダから「Cells給与」を開いている、もしくは前年の事業所ファイルを開いている。
   ⇒当年フォルダの「Cells給与」、当年の事業所ファイルへ切り替えをお願いします。
- お客様の「顧問先Cells給与」社労士事務所の「Cells給与」のどちらか、あるいはその両方で保守契約が切れている。
   ⇒保守契約のお申込みをお願いします。※ご契約者様情報の開示対象はご契約者様のみに限ります。
- お客様の「顧問先Cells給与」社労士事務所の「Cells給与」のどちらか、あるいはその両方のバージョンが古い。
   ⇒「Cells給与」のバージョンアップをお願いします。